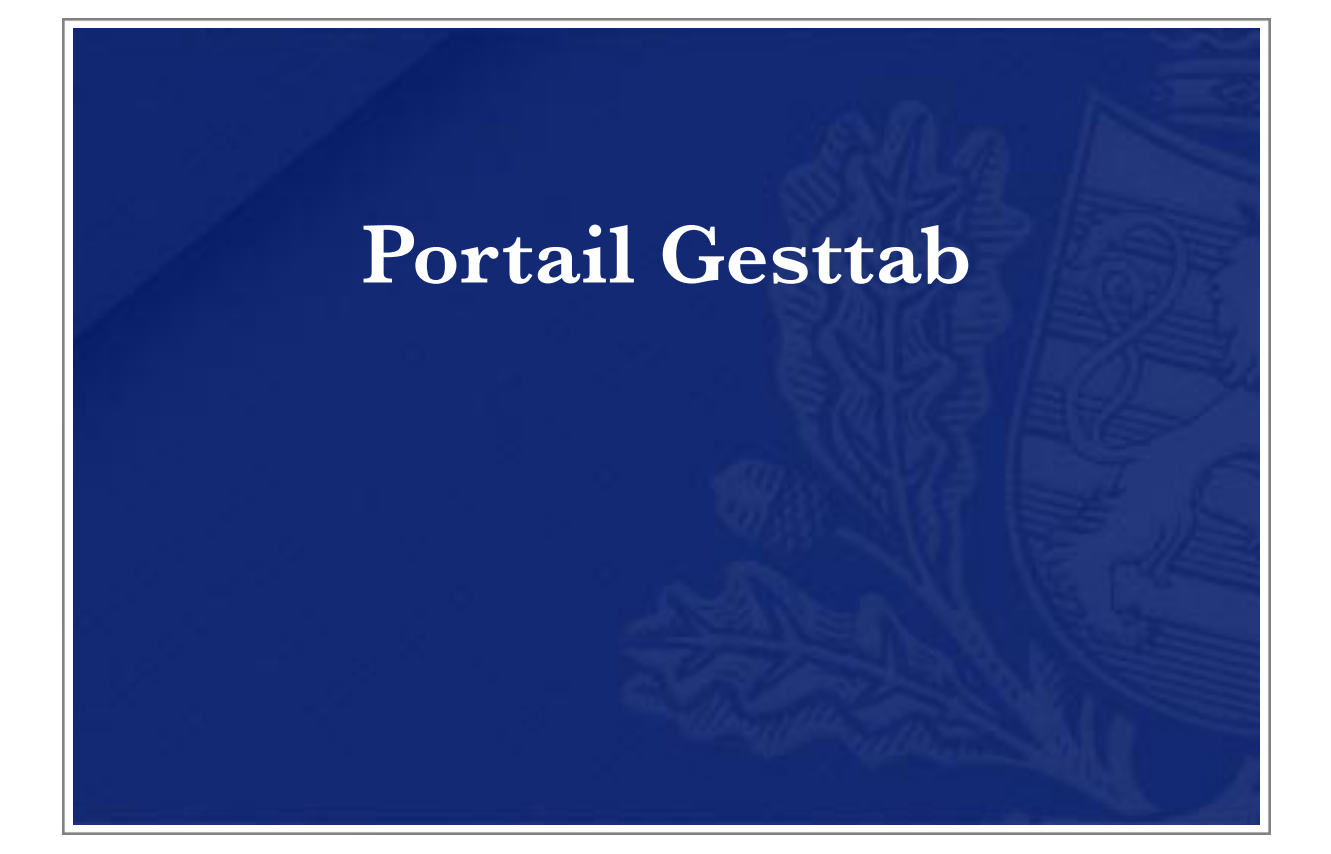

# Guide Utilisateur

| Versions | Date        | Description                                           | Auteur  |
|----------|-------------|-------------------------------------------------------|---------|
| 1.0      | 6 Mar 2019  | Version initiale                                      | Intecon |
| 1.1.0    | 3 Jun 2020  | Nouveaux codes d'espèces                              | Intecon |
| 2.0.0    | 17 Aug 2020 | Déclarations d'entrée, sortie et mise en consommation | Intecon |
|          |             |                                                       |         |

| 3 |
|---|
| 3 |
| 3 |
| 3 |
| 4 |
| 4 |
| 6 |
| 7 |
| 9 |
| 9 |
| 9 |
| 9 |
| 9 |
| 9 |
|   |

## Aperçu Description de l'application

Portail Gesttab est une application web permettant aux opérateurs économiques d'effectuer leurs commandes de signes fiscaux ainsi que leurs entrées et sorties des produits finis.

## Enregistrement

Avant d'utiliser l'application, un utilisateur doit faire la demande d'accès au service Helpdesk de l'Administration des douanes et accises. La procédure d'enregistrement ne sera pas détaillée dans ce document mais donnée par le service concerné.

Le service Helpdesk peut être contacté :

Par email :servicedesk@do.etat.luPar téléphone :(+352) 28.18.2000

## Authentification

L'authentification à l'application est déléguée au portail eAccess du Centre Informatique de l'Etat et nécessite un dispositif Luxtrust (de type Stick USB, Token, etc...)

## Web application Commande de signes

Cette section de l'application permet d'effectuer des commandes de signes.

| F                | Portail Gesttat<br>9/10/2020 8:01:12 | <b>)</b><br>2            |     |           |    |               |                  |   |  |
|------------------|--------------------------------------|--------------------------|-----|-----------|----|---------------|------------------|---|--|
| Commande         | Entrée en entrepôt Sort              | tie / Mise en consommati | on  |           |    |               |                  |   |  |
| Signalétiq       | lne                                  |                          |     |           |    |               |                  |   |  |
|                  | Firme Votre socié                    | té                       |     |           |    |               |                  |   |  |
| Numéro de        | e commande LUxx.                     | .2020                    | 1   |           |    |               |                  |   |  |
| 🛟 Lieu           | u de livraison                       |                          | ÷ 2 |           |    |               |                  |   |  |
|                  | Livraison                            | \$                       | 3   |           |    |               |                  |   |  |
|                  | Duty Free                            |                          | 4   |           |    |               |                  |   |  |
|                  | Remarque                             |                          |     |           |    |               |                  |   |  |
| Command<br>Ajour | de 12/15] 6<br>ter Soumettre         |                          |     | Emballage | F  | Prix de vente | Nombre de signes |   |  |
|                  | 11=Cigares                           | 1=bandelettes            |     | E         | 10 | 11<br>5.0     | 5                | 2 |  |
| -                |                                      |                          |     |           |    |               |                  |   |  |

| # | Champ                 | Description                                                                                                    |
|---|-----------------------|----------------------------------------------------------------------------------------------------|
| 1 | Numéro de<br>commande | L'utilisateur n'a qu'à saisir la partie du milieu de type numéro de série.<br>Le système remplira automatiquement la partie LUxx et l'année lors de la<br>soumission.                                                                                                    |
| 2 | Lieu de livraison     | L'utilisateur doit entrer un lieu de livraison à l'aide de cette liste. Si l'adresse<br>souhaitée n'existe pas, il pourra ajouter une nouvelle adresse à l'aide du bouton<br>O.                                                                                                    |
| 3 | Livraison             | L'utilisateur doit choisir une livraison physique (les codes UI sont déjà préimprimés sur les signes fiscaux lors de la livraison) ou une livraison sans codes UI.                                                                                                    |
| 4 | Duty Free             | L'utilisateur peut indiquer s'il s'agit d'une commande de type Duty Free.<br>Dans un tel cas, il n'est plus possible de spécifier ni remarque, ni d'emballages<br>[10], ni prix de vente [11].                                                                                                    |
| 5 | Ajouter               | Permet d'ajouter une nouvelle ligne à la commande dans une limite maximum de 15 lignes.                                                                                                    |
| 6 | Soumettre             | Une fois toutes les données obligatoires entrées, l'utilisateur pourra soumettre la commande pour traitement ultérieur.<br>Le lieu de livraison [2], le numéro de commande [1], au moins une ligne valide ainsi que la clause légale [13] doivent être remplis avant de pouvoir soumettre une déclaration.<br>Une fois soumis, le formulaire sera remis à 0. |

| 6  | Soumettre        | Une fois toutes les données obligatoires entrées, l'utilisateur pourra soumettre la commande pour traitement ultérieur.<br>Le lieu de livraison [2], le numéro de commande [1], au moins une ligne valide ainsi que la clause légale [13] doivent être remplis avant de pouvoir soumettre une déclaration.<br>Une fois soumis, le formulaire sera remis à 0. |
|----|------------------|----------------------------------------------------------------------------------------------------|
| 7  | Suppression      | Supprime la ligne concernée de la commande.                                                                                                    |
| 8  | Espèce           | L'utilisateur doit choisir l'espèce de la ligne parmi <i>Cigares, Cigarettes, Tabacs à rouler, etc.</i> Ce champ est désactivé en cas de duty free [4].                                                                                                    |
| 9  | Format           | Le format est fonction de l'emballage et de l'espèce. Il est déterminé<br>automatiquement par l'application.                                                                                                    |
| 10 | Emballage        | L'utilisateur doit spécifier le nombre d'emballages. Ce champ est désactivé en cas de duty free [4]. Pour un assortiment, le 0 est à choisir.                                                                                                    |
| 11 | Prix de vente    | L'utilisateur doit spécifier le prix de vente. Ce champ est désactivé en cas de duty free [4].                                                                                                    |
| 12 | Nombre de signes | L'utilisateur doit choisir le nombre de signes désirés pour la ligne.                                                                                                    |
| 13 | Clause légale    | L'utilisateur doit accepter la clause légale pour pouvoir soumettre la commande.                                                                                                    |

#### Déclaration d'entrée

Cette section de l'application permet d'effectuer une déclaration d'entrée en entrepôt.

|           | Portail Gest       | tab                      |           |               |                  |  |  |
|-----------|--------------------|--------------------------|-----------|---------------|------------------|--|--|
|           | 09/10/2020 8:00    | 3:24                     |           |               |                  |  |  |
| Commande  | Entrée en entrepôt | Sortie / Mise en consomm | ation     |               |                  |  |  |
| Signaléti | que                |                          |           |               |                  |  |  |
|           | Firme Votre s      | société                  | 1         |               |                  |  |  |
| P         | luméro d'entrée AR | C                        | 2         |               |                  |  |  |
|           | Date jour 09/      | 10/2020                  |           |               |                  |  |  |
| Numéro o  | le semaine (KW) 41 |                          |           |               |                  |  |  |
|           | Régime IN/OUT      |                          | 3         |               |                  |  |  |
|           | Remarque           |                          | 4         |               |                  |  |  |
| Entrées   |                    |                          |           |               |                  |  |  |
| 🛟 Ajo     | iter Soumettre     | 9                        |           |               |                  |  |  |
|           | Série              | 9                        | Emballage | Prix de vente | Nombre de signes |  |  |
|           | 11=Cigares         | ÷                        | 5         | 5.0           | 5                |  |  |
| •         | 13=Cigarettes      | *                        | 11        | 11.0          | 11               |  |  |
|           |                    |                          |           |               |                  |  |  |

| #  | Champ            | Description                                                                                                    |
|----|------------------|----------------------------------------------------------------------------------------------------|
| 1  | Firme            | Société de l'utilisateur.                                                                                                    |
| 2  | Numéro d'entrée  | L'utilisateur entre le numéro du DAe.                                                                                                    |
| 3  | Regime IN/OUT    | En cochant cette case, les produits de tabac déclarés en entrepôt sont immédiatement et dans leur intégralité mis à la consommation.                                                                                     |
| 4  | Remarque         | Commentaire sur la demande d'entrée.                                                                                                    |
| 5  | Ajouter          | Permet d'ajouter une nouvelle ligne à la demande d'entrée.                                                                                                    |
| 6  | Soumettre        | Une fois toutes les données obligatoires entrées, l'utilisateur pourra soumettre la demande pour traitement ultérieur.<br>Au moins une ligne valide doit être remplie.<br>Une fois soumis, le formulaire sera remis à 0. |
| 7  | Suppression      | Supprime la ligne concernée de la demande.                                                                                                    |
| 8  | Espèce           | L'utilisateur choisit l'espèce de la ligne parmi Cigares, Cigarettes, Tabac à rouler, etc.                                                                                                    |
| 9  | Emballage        | L'utilisateur peut spécifier le nombre d'emballages.<br>Pour un assortiment le 0 est à choisir.                                                                                                    |
| 10 | Prix de vente    | L'utilisateur doit spécifier le prix de vente.                                                                                                    |
| 11 | Nombre de signes | L'utilisateur doit choisir le nombre de signes désirés pour la ligne.                                                                                                    |

# Déclaration de sortie journalière et déclaration de mise en consommation

Cette section de l'application permet d'effectuer des déclarations de sortie et de mise en consommation.

|              | ntree en entrepot                                  | Sortie / Mise en o | consommation |                            |                  |  |
|--------------|----------------------------------------------------|--------------------|--------------|----------------------------|------------------|--|
| Bignalétique | 9                                                  |                    |              |                            |                  |  |
|              | Firme Votre s                                      | société            | 1            |                            |                  |  |
|              | Date jour 09/                                      | 10/2020            | 2            |                            |                  |  |
| Numéro de s  | emaine (KW) 41                                     |                    | 3            |                            |                  |  |
|              | Remarque                                           |                    |              |                            |                  |  |
|              | JRNALIERE                                          |                    | •            |                            |                  |  |
| KW40 KW      | JRNALIERE                                          | 7<br>tre           | Emballage    | Prix de vente              | Nombre de signes |  |
| SORTIE JOI   | JRNALIERE<br>41<br>6 Soumet<br>Série<br>11=Cigares | 7<br>tre<br>9<br>÷ | Emballage    | 10<br>Prix de vente<br>5.0 | Nombre de signes |  |

| # | Champ             | Description                                                                                                    |
|---|-------------------|----------------------------------------------------------------------------------------------------|
| 1 | Firme             | Société de l'utilisateur.                                                                                                    |
| 2 | Date              | Date du jour.                                                                                                    |
| 3 | Numéro de semaine | Numéro de semaine actuelle (basée sur la norme ISO 8601).                                                                                                    |
| 4 | Remarque          | Commentaire sur la demande.                                                                                                    |
| 5 | Semaine           | L'utilisateur sélectionne la semaine sur laquelle il souhaite travailler. Seule la semaine courante et la semaine précédente sont disponibles. Toute déclaration de la semaine précédente, non encore soumise le jeudi de la semaine suivante est perdue d'office. |
| 6 | Ajouter           | Permet d'ajouter une nouvelle ligne à la demande.                                                                                                    |
| 7 | Soumettre         | Une fois toutes les données obligatoires entrées, l'utilisateur peut soumettre la demande pour traitement ultérieur.<br>Au moins une ligne valide doit être remplie.<br>Une fois soumis, le formulaire sera remis à 0.                                             |
| 8 | Suppression       | Supprime la ligne concernée de la demande.                                                                                                    |
| 9 | Espèce            | L'utilisateur doit choisir l'espèce de la ligne parmi Cigares, Cigarettes, Tabac à rouler, etc.                                                                                                    |

| 10 | Emballage           | L'utilisateur doit spécifier le nombre d'emballages.<br>Pour un assortiment le 0 est à choisir.                                |
|----|---------------------|----------------------------------------------------------------------------------------------------|
| 11 | Prix de vente       | L'utilisateur doit spécifier le prix de vente.                                                                                 |
| 12 | Nombre de signes    | L'utilisateur doit choisir le nombre de signes désirés pour la ligne.                                                          |
| 13 | Clôturer la semaine | Une fois le forumlaire finalisé, l'utilisateur peut par cette action clôturer la semaine et soumettre la mise en consommation. |
|    |                     |                                                                                                    |

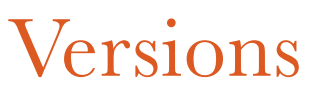

| Version # | Description                                          |
|-----------|------------------------------------------------------|
| 1.0.0     | Version initiale                                     |
| 1.1.0     | Nouveaux codes d'espèces                             |
| 2.0.0     | Déclaration d'entrée, sortie et mise en consommation |
|           |                                                      |

## Annexe Termes and abréviations

| Terme | Description                            |
|-------|----------------------------------------|
| ADA   | Administration des Douanes et Accises  |
| DAe   | Document d'Accompagnement électronique |

#### Références externes

| Ref. | Document | Description |
|------|----------|-------------|
|      |          |             |

### Codes Erreur

N/A

## Navigateurs supportés

| Firefox |  |
|---------|--|
| Chrome  |  |
| Safari  |  |